- 1 ログイン
  - (1) Plant 全国教員研修プラットフォーム <u>https://plant.nits.go.jp/</u>を開く。
  - (2)「ログインID」と、設定したパスワードを入力してログインする。
    - 【留意点】

①初めてログインする方は、令和6年度通知で付与された仮パスワードで、(3)(4)(5)の手順に従い、新たにパスワードを設定してください※。

②新たに採用された教職員及び任用形態の変更等により職員番号が変更された教職員の方々については、IDの付与に時間がかかる場合があります。

- (3)「ログイン」をクリックする。
- (4) 右上のパスワード変更をクリックしてください。

| 全国教員研修プラットフォーム                                   | 画面ID:11-01                   |                                                      | さん <u>ログアウト</u><br>* <i>ビス</i> ワード変更 <sub>要</sub> お問合せ |
|--------------------------------------------------|------------------------------|------------------------------------------------------|--------------------------------------------------------|
| 會理者TOP                                           | 用者検索 🔲 研修管理                  |                                                      |                                                        |
| ■お知らせ通知受信一覧                                      |                              |                                                      |                                                        |
| 公開日                                              | タイトル                         | 内容                                                   |                                                        |
|                                                  |                              |                                                      |                                                        |
|                                                  |                              |                                                      |                                                        |
|                                                  |                              |                                                      |                                                        |
|                                                  | Copyright (C) Ministry of    | f Education, Culture, Sports, Science and Technology | ▲ ベージTOPへ戻る                                            |
|                                                  |                              |                                                      |                                                        |
| Plant                                            | 画面ID:03-01                   |                                                      | キム ログマウト                                               |
| 全国教員研修プラットフォーム                                   |                              |                                                      | ビスワード変更 ■お問合せ                                          |
| 管理者TOP 型 利月                                      | 用者検索 🛄 研修管理                  | <ul> <li>マスタメンテナンス</li> </ul>                        |                                                        |
| アカウント 組織 お知らせ                                    | バナーリンク                       |                                                      |                                                        |
| パスワード変更                                          |                              | 更新                                                   |                                                        |
| 旧パスワード                                           |                              |                                                      |                                                        |
| 新パスワート (確認)                                      |                              |                                                      |                                                        |
|                                                  |                              |                                                      |                                                        |
|                                                  | Capyright (C) Ministry a     | f Education, Culture, Sports, Science and Technology | M ページTOPへ戻る                                            |
| - 0                                              |                              |                                                      |                                                        |
| 日パスワードと新パ                                        | 《スワードを人力し                    | 、更新ボタンをクリックして                                        | こください。                                                 |
|                                                  | S知らせが届く場合                    | rがありますので、アカウン                                        | ト情報画面の編集をク                                             |
| 申し込んだ研修のお                                        |                              |                                                      |                                                        |
| 申し込んだ研修のお<br>小中学校及び義務                            | 教育学校の教職員                     | の方は、メールアドレス1に                                        | 「学校組織メールアト                                             |
| 申し込んだ研修のま<br><u>小中学校及び義務</u><br>入力してください         | <u>教育学校の教職員</u><br>(※県立学校の教職 | <u>の方は、メールアドレス1に</u><br><sup>齢員</sup> の方は、登録している個    | <u>「学校組織メールアト</u><br>人メールアドレスから                        |
| 申し込んだ研修のま<br><u>小中学校及び義務</u><br><u>\力してください。</u> | <u>教育学校の教職員</u><br>(※県立学校の教職 | <u>の方は、メールアドレス1に</u><br><sub>箴員の方は、登録している個.</sub>    | <u>「学校組織メールアト</u><br>人メールアドレスから                        |

| 利用者TOP                                 | <b>希)</b> <sup>重点目標</sup> | 💁 研修检索 | 💽 研修申込状況 | ■ 受講履歴 |  |
|----------------------------------------|---------------------------|--------|----------|--------|--|
| アカウント情報変更                              |                           |        |          | 更新 戻る  |  |
| * ( <u>+, a) a) a</u><br>* 姓 名         |                           |        |          |        |  |
| <ul> <li>* 姓力ナ</li> <li>名カナ</li> </ul> |                           |        |          |        |  |
| 旧姓カナ                                   |                           |        |          |        |  |
| *メールアドレス1                              |                           |        |          |        |  |
| メールアドレス2                               |                           |        |          |        |  |

旧姓使用の方は、この画面で、\*姓及ひ\*姓カナを変更してくたさい。また、姓と名か逆になって いたり、カタカナ表記になっていたりする場合、研修履歴が正しく登録されない場合がありますの で、正しい表記での入力をお願いいたします。

## 2 研修の申込方法

(1) Plant にログイン後、「研修検索」をクリック。

| ②FAQ  『マニュアル ↓」「別紙】CSVフォーマット  ④アカウント情報  ・パスワード変更  ■お問合せ |         |        |          |        |  |  |  |  |
|---------------------------------------------------------|---------|--------|----------|--------|--|--|--|--|
| 6 利用者TOP                                                | 希》 重点目標 | 中 研修検索 | 民 研修申込状況 | 圓 受講履歴 |  |  |  |  |
|                                                         |         |        |          |        |  |  |  |  |

## (2)フリーワード検索や研修名、開催日欄等使用し、研修を検索する。

| 1 利用者TOP                                 | 希 重点目標                  | 😰 研修検索         | 💽 研修申込状況    |       | 受講履歴         |                       |           |        |
|------------------------------------------|-------------------------|----------------|-------------|-------|--------------|-----------------------|-----------|--------|
| 研修検索 検索条件初期化                             |                         |                |             |       |              |                       |           |        |
| フリーワード検索 コミュニティスクール ※研修概要/検索キーワードを検索できます |                         |                |             |       |              |                       |           |        |
| 研修名<br>実施・運営者                            |                         | 研修コード<br>研修テーマ | <pre></pre> | бЛ    | 修フラグ ン       | 〕リアルタイム・オ<br>ッド 🗌 その他 | ンライン 🗌 対面 | □ オンデマ |
| 開催日 2025                                 | 5/04/01 📼 ~ 2025/12/01  | <b>一</b> 対象職種  | ~           | 受     | 講決定人数        | 人                     | 以上        |        |
| キャリアステージ                                 |                         | ✓ 対象校種         | ~           | 野     | 価平均          | 点以上                   |           |        |
| 育成指標                                     |                         | ~ 指標一般         | ~           |       |              |                       |           |        |
| <b>検索</b> 検索条件初期化                        |                         |                |             |       |              |                       |           |        |
|                                          |                         |                |             |       |              |                       |           | 全 1件   |
| 開催日西                                     | <u>(研修コード</u>           | )研修名           | 研修実施・運営者    | 指標/一般 | <u>申込締切日</u> | 受講決定人数                | 評価平均      | 申込     |
| 2025/4/1(火)                              | コミュニティ・スクールと地域学校<br>マンド | 協働活動の一体的推進オンデ  |             | 一般    | 2050/03/31   | 1                     |           | 申込     |

(3)申込ボタンをクリックすると研修概要が出現。確認し、申し込む場合は一番下の申込ボタンをクリ ック。(申し送り事項があれば入力。研修主催者が閲覧することができます。)

|                       | コミュニティ・スクールと地域学校協働活動の一体的推進                                                                                                    |
|-----------------------|----------------------------------------------------------------------------------------------------|
| 日 研修概要                | 【内容について】<br>本オンデマンド研修は、管理職等が、コミュニティスクールについて、体系的に具体例をもとに正しく理解するとともに、<br>コミュニティスクールと地域学校協働活動の一体的推進について、インタビューや映像の事例で理解を深め、学校運営協議<br>会の機能を十分に発揮させることができるようにするものです。                                                                           |
|                       | <ul> <li>【構成】</li> <li>第1回 CS(学校運営協議会制度)の基礎理解(24分)</li> <li>第2回 コミュニティ・スクールの取組①について(26分)</li> <li>第3回 コミュニティ・スクールの取組②について(24分)</li> <li>第4回 コミュニティ・スクールと地域学校協働活動の一体的推進の取組(23分)</li> <li>第5回 コミュニティ・スクールと地域学校協働活動の一体的推進の事例(26分)</li> </ul> |
|                       | 【受講方法】<br>下記URLより、第1回から順番に受講してください。<br>第5回まで視聴が終わりましたら、確認テストを受験してください。                                                                                                    |
| ❷ 開催日時                | 2025/4/1(火) ~ 2050/3/31(木)                                                                                                    |
| 運営・実施者                | 大学                                                                                                    |
| 指標一般コード               | 一般<br>—般                                                                                                    |
|                       |                                                                                                    |
| -t- t - to the street |                                                                                                    |

| 申し送り事項 |                    |
|--------|--------------------|
|        |                    |
|        |                    |
|        |                    |
|        | 4                  |
|        | ※お伝え事項がある方はご記載ください |
|        |                    |

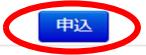

## (4) 申込処理終了の画面が出現。

| 1 利用者TOP    | 全 重点目標                    | 💀 研修検索        | 🛛 研修申込状》      | 2                                                                                                    | 受講履歴         |            |           |          |  |
|-------------|---------------------------|---------------|---------------|----------------------------------------------------------------------------------------------------|--------------|------------|-----------|----------|--|
| 申込処理を行いました。 |                           |               |               |                                                                                                    |              |            |           |          |  |
| 研修検索 検索     | 検索条件初期化                   |               |               |                                                                                                    |              |            |           |          |  |
| フリーワード検索    | コミュニティスクール                | ※研修概要         | /検索キーワードを検索でき | きます                                                                                                    |              |            |           |          |  |
| 研修名         |                           | 研修コード         |               | THE REAL PROPERTY AND ADDRESS OF ADDRESS OF ADDRES |              | ] リアルタイム・オ | ンライン 🗌 対面 | i 🗌 オンデマ |  |
| 実施・運営者      |                           | 研修テーマ         | ~             | 5                                                                                                    | 2            | /ド□ その他    |           |          |  |
| 開催日         | 2025/04/01 🖻 ~ 2025/12/01 | 一 対象職種        | ~             | 受                                                                                                    | 意講決定人数       | لل<br>ال   | 以上        |          |  |
| キャリアステージ    |                           | ✓ 対象校種        | ~             | E                                                                                                    | 平価平均         | 点以上        |           |          |  |
| 育成指標        |                           | ~ 指標一般        | ~             |                                                                                                    |              |            |           |          |  |
| 検索検索条件初     | <b>校索</b> 検索条件初期化         |               |               |                                                                                                    |              |            |           |          |  |
|             |                           |               |               |                                                                                                    |              |            |           | 全 1件     |  |
| 開催日西        | (研修コード                    | )研修名          | 研修実施・運営者      | 指標/一般                                                                                                    | <u>申込締切日</u> | 受講決定人数     | 評価平均      | 申込       |  |
| 2025/4/1(火) | コミュニティ・スクールと地域学校          | 協働活動の一体的推進オンデ | -             | 一般                                                                                                    | 2050/03/31   | 2          |           | 受講決定     |  |
|             |                           |               |               |                                                                                                    |              |            |           | 全 1件     |  |

(5)指標/一般が「一般」の場合は承認不要。「指標」の場合は管理職が申込を確認後、「承認」が必要。 申込完了。

※参照資料

- ・県立学校:【令和6年4月22日付け通知】全国教員研修プラットフォームログインID及びPlant全 国教員研修プラットフォーム等について(学校管理職及び教員向け)
- ・県立学校:【令和6年5月1日付け通知】全国教員研修プラットフォームログインID等について(事務職員、実習教諭、図書教諭、寄宿舎教諭、学校栄養職員、学校司書向け)
- ・市町教委:【令和6年5月2日付け通知】全国教員研修プラットフォームログインID及びPlant 全国 教員研修プラットフォームマニュアル等について(学校管理職及び教員向け)
- ・県立学校、市町教委:【令和6年5月15日付け通知】全国教員研修プラットフォームログインI D等について(令和6年4月2日以降に任用された教職員向け)